# GENESISAI **A World Class Fitting Experience with Pro Fit**

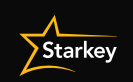

ude computer speaker or dial-in at 02 8518 1923 / Access Code: 2634 222 6262

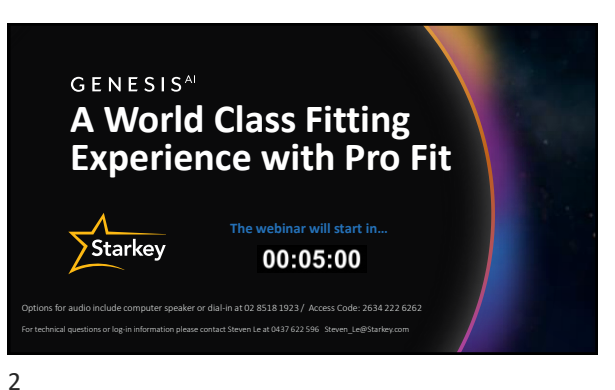

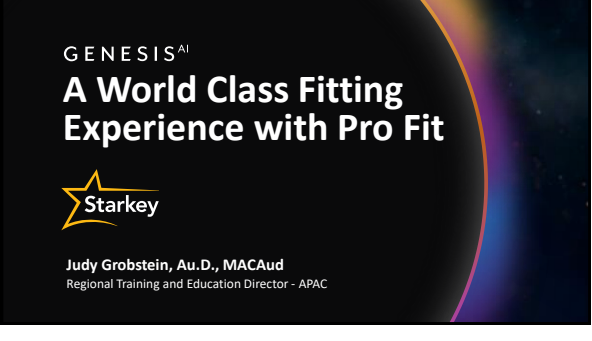

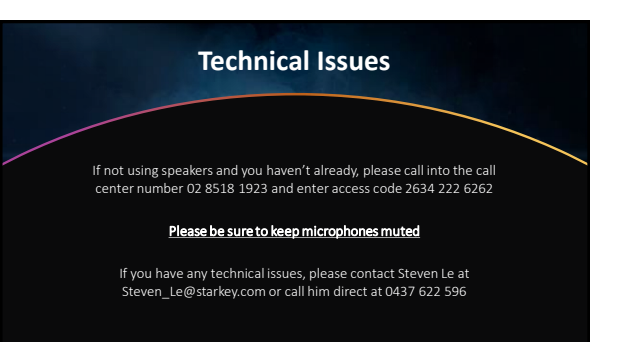

1

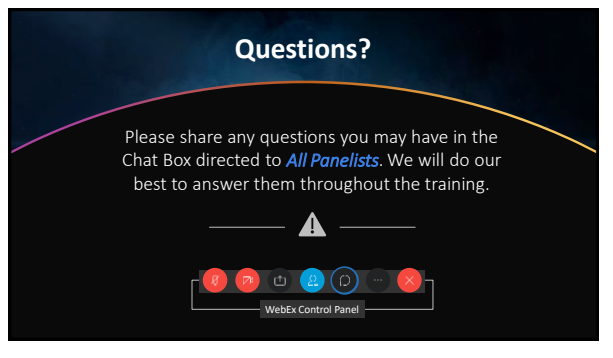

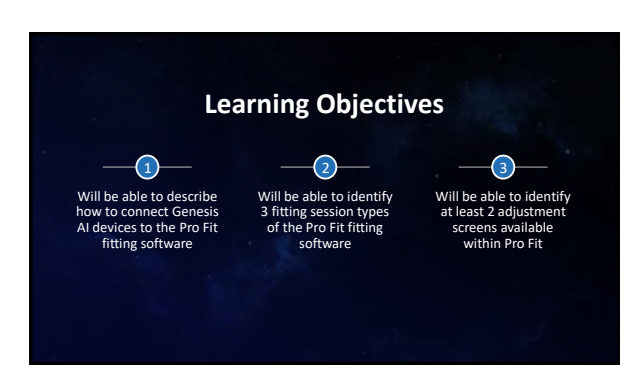

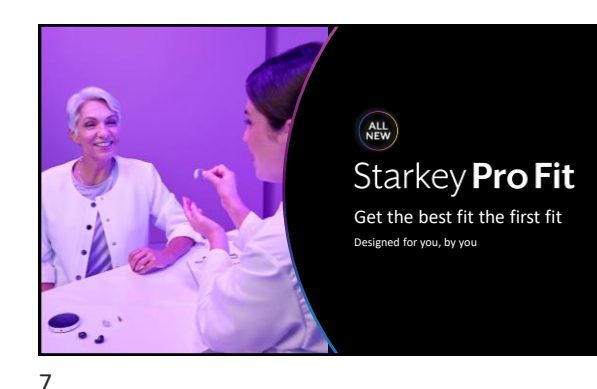

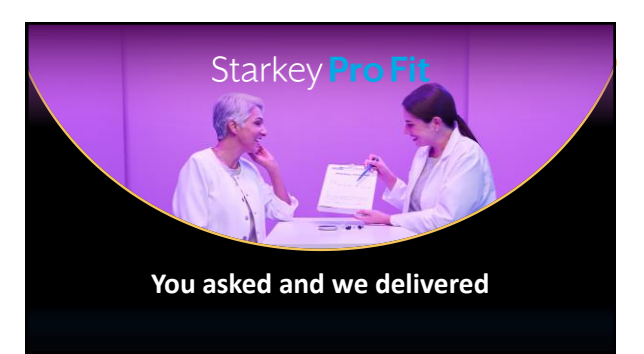

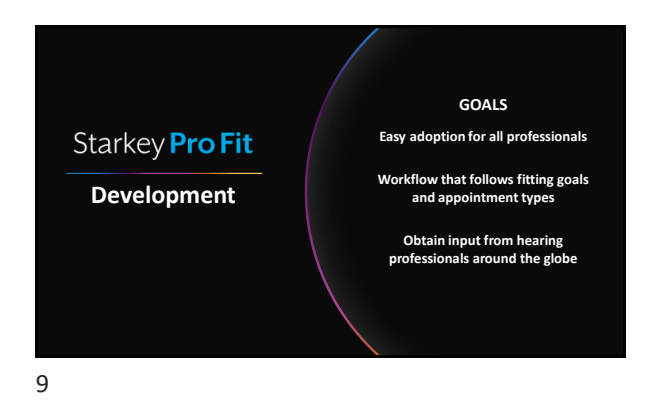

![](_page_1_Picture_5.jpeg)

![](_page_1_Figure_6.jpeg)

![](_page_1_Figure_7.jpeg)

![](_page_1_Picture_8.jpeg)

![](_page_2_Picture_1.jpeg)

![](_page_2_Picture_2.jpeg)

![](_page_2_Picture_4.jpeg)

![](_page_2_Picture_5.jpeg)

![](_page_2_Picture_7.jpeg)

![](_page_2_Picture_8.jpeg)

![](_page_3_Picture_1.jpeg)

![](_page_3_Picture_2.jpeg)

![](_page_3_Picture_4.jpeg)

![](_page_3_Picture_6.jpeg)

![](_page_3_Picture_8.jpeg)

![](_page_3_Picture_9.jpeg)

![](_page_4_Picture_1.jpeg)

![](_page_4_Picture_2.jpeg)

![](_page_4_Picture_4.jpeg)

![](_page_4_Picture_5.jpeg)

![](_page_4_Picture_6.jpeg)

![](_page_4_Picture_8.jpeg)

![](_page_4_Picture_9.jpeg)

![](_page_5_Picture_1.jpeg)

# Starkey **Pro Fit**

Minute Fit™ Go from box to best fit in 4 clicks

Smart Connect Automatically advances the moment you connect any hearing aids

TeleHear Keeping you connected to patients even when they can't reach your office

31

![](_page_5_Picture_7.jpeg)

32

![](_page_5_Picture_9.jpeg)

33

![](_page_5_Picture_11.jpeg)

![](_page_5_Picture_13.jpeg)

![](_page_5_Figure_14.jpeg)

![](_page_6_Picture_1.jpeg)

![](_page_6_Picture_3.jpeg)

![](_page_6_Picture_5.jpeg)

![](_page_6_Figure_6.jpeg)

![](_page_6_Figure_8.jpeg)

![](_page_6_Figure_9.jpeg)

![](_page_7_Picture_1.jpeg)

![](_page_7_Picture_3.jpeg)

![](_page_7_Picture_5.jpeg)

![](_page_7_Picture_6.jpeg)

![](_page_7_Picture_7.jpeg)

![](_page_7_Figure_8.jpeg)

![](_page_8_Picture_1.jpeg)

![](_page_8_Figure_2.jpeg)

![](_page_8_Figure_3.jpeg)

![](_page_8_Picture_5.jpeg)

![](_page_8_Figure_6.jpeg)

![](_page_8_Figure_7.jpeg)

![](_page_8_Figure_8.jpeg)

![](_page_9_Picture_1.jpeg)

![](_page_9_Picture_2.jpeg)

## Starkey **Pro Fit** Legacy Screens

Frequency Lowering Tinnitus Tiering changes only Speech Mapping Self Check

#### Hearing Aid Test Audiometer Verify Comfort CROS/BiCROS

Alerts Undo Troubleshooting Audiology on Demand Fitting Summary

<section-header><text><text>

![](_page_9_Figure_9.jpeg)

60

58

![](_page_10_Picture_1.jpeg)

![](_page_10_Picture_3.jpeg)

![](_page_10_Picture_5.jpeg)

![](_page_10_Picture_6.jpeg)

![](_page_10_Picture_7.jpeg)

![](_page_10_Picture_9.jpeg)

![](_page_10_Figure_10.jpeg)

![](_page_11_Picture_1.jpeg)

![](_page_11_Picture_3.jpeg)

![](_page_11_Picture_5.jpeg)

![](_page_11_Picture_6.jpeg)

![](_page_11_Picture_7.jpeg)

![](_page_12_Picture_1.jpeg)

![](_page_12_Picture_2.jpeg)

![](_page_12_Picture_4.jpeg)

![](_page_12_Picture_6.jpeg)

![](_page_12_Picture_8.jpeg)

![](_page_12_Figure_9.jpeg)

![](_page_13_Picture_1.jpeg)

![](_page_13_Picture_2.jpeg)

![](_page_13_Picture_3.jpeg)

![](_page_13_Picture_5.jpeg)

## **Real-Time Hearing Aid Programming**

- Data Log QuickFit Fine Tuning Sound Manager Experience Manager User Controls
- Expert Assistant Frequency Lowering Programs Indicators Fitting Summary Tinnitus (White Noise and Audiogram-Shaped)
- Best Fit/ Target Match VC Range and Step Size Tinnitus Range and Step Size Feedback Cancellation Initialization In-Situ Audiometer Verify Comfort

Adjustments are automatically synced to Genesis AI hearing aids

![](_page_13_Picture_12.jpeg)

![](_page_13_Figure_13.jpeg)

![](_page_14_Picture_1.jpeg)

![](_page_14_Picture_3.jpeg)

![](_page_14_Picture_5.jpeg)

![](_page_14_Picture_6.jpeg)

![](_page_14_Picture_8.jpeg)